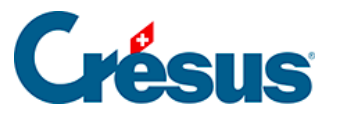

Crésus Cloud

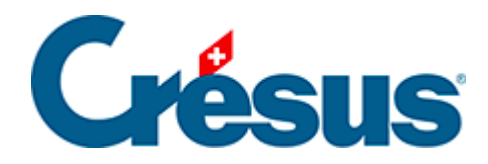

## **Crésus Cloud**

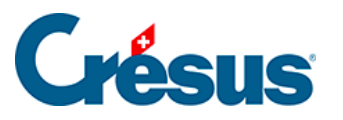

10 - Ihre Dateien im Internetbrowser vom lokalen Arbeitsplatz nach Crésus Cloud kopieren

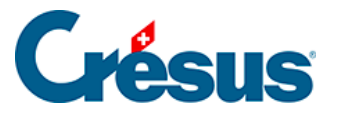

## 10 - Ihre Dateien im Internetbrowser vom lokalen Arbeitsplatz nach Crésus Cloud kopieren

Wenn Sie in Ihrem Internetbrowser Dateien von Ihrer lokalen Festplatte in Ihre Crésus-Cloud-Sitzung übertragen wollen, gehen Sie wie folgt vor:

- übernehmen Sie die gewünschten Ordner oder Dateien einfach per Kopieren/Einfügen;
- ziehen Sie die gewünschten Ordner oder Dateien per «Drag and Drop» von Ihrem lokalen Arbeitsplatz in Ihre Crésus-Cloud-Sitzung;
- verwenden Sie das Tool «Hochladen» in der Symbolleiste Ihrer Crésus-Cloud-Sitzung:

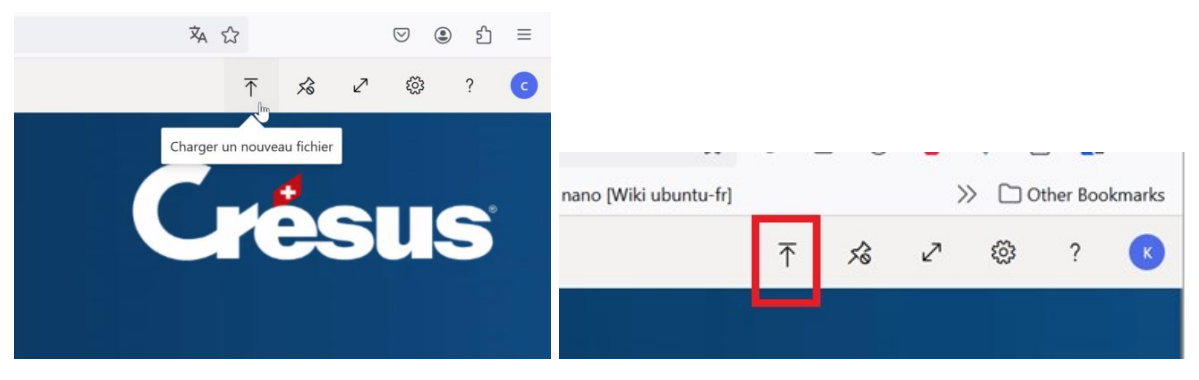

Hinweis: Wenn Sie «Drag and Drop» oder das Symbol «Hochladen» verwenden, wird die kopierte Datei im Ordner «**Uploads**» des Laufwerks «**Remote Desktop Virtual Drive auf RDPWebClient**» Ihrer Crésus-Cloud-Sitzung abgelegt:

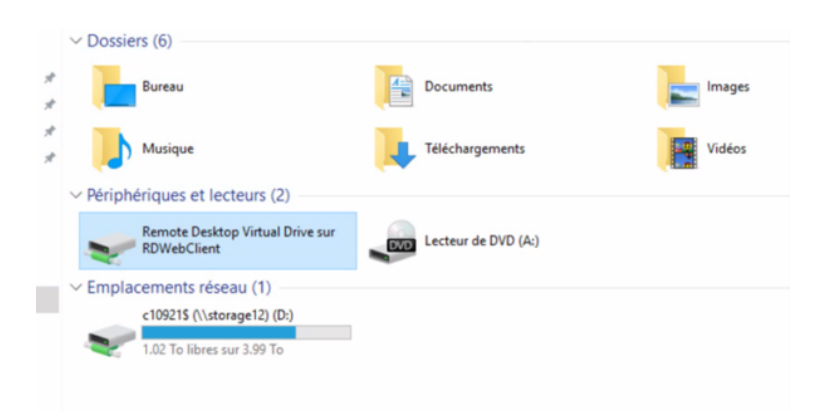